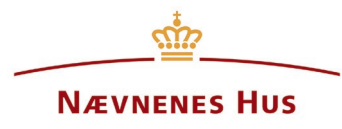

## Vejledning til at sende sikker post via Digital Post

Du skal gå ind på <u>borger.dk</u> for at sende sikker post til Nævnenes Hus. Her skal du logge ind på Digital Post med MitId.

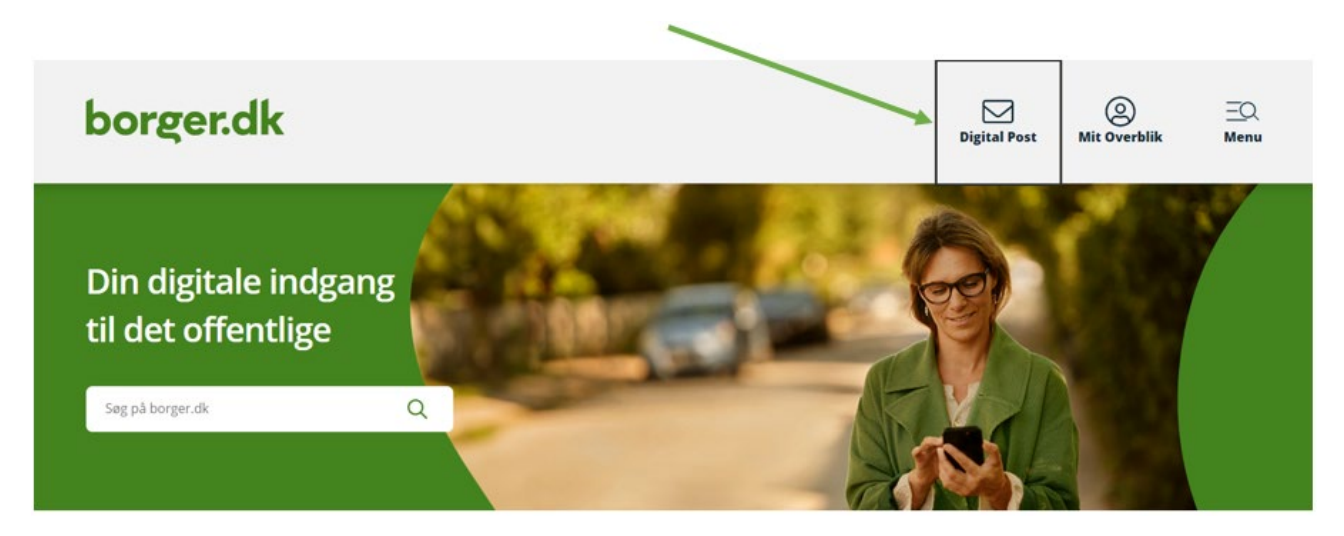

Når du har logget på Digital Post, kan du sende sikker post til Nævnenes Hus.

Klik på "Skriv ny besked"

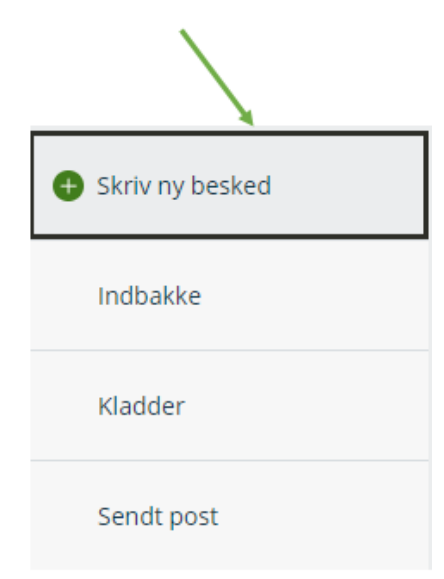

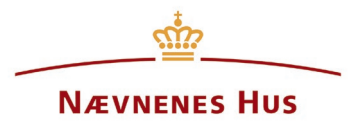

Beskeden ser ud som nedenfor og skal udfyldes. Start med at vælge modtager. Skriv "Nævnenes Hus" i søgefeltet og vælg "Nævnenes Hus" som modtager, som vist herunder.

|            | Q Nævnenes Hus | × | Vælg myndigh |
|------------|----------------|---|--------------|
| Dit emne   | Nævnenes Hus   |   |              |
| Din besked |                |   |              |
|            |                |   |              |
|            |                |   |              |
|            |                |   |              |
|            |                |   |              |
|            |                |   |              |
|            |                |   |              |

Under "Kategori" skal du nu vælge det aktuelle nævn, som du gerne vil kontakte. Dette kan du enten gøre ved at klikke på "Vælg kategori" eller ved at bruge søgefeltet.

| Skilvily     | besked                 |               |               |
|--------------|------------------------|---------------|---------------|
| A Send       | Gem og luk kladde      | 💼 Slet kladde |               |
| Modtager     | Nævnenes Hus 🚫         |               |               |
| Kategori     | ➡ Q Søg efter kategori |               | ★ Vælg katego |
| Dit emne     |                        |               |               |
|              |                        |               |               |
|              |                        |               |               |
| B <u>U</u> ≔ | ✓ I≡ <                 |               |               |

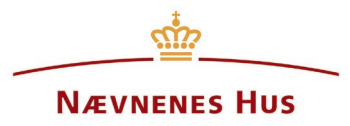

Hvis du klikker på "Vælg kategori", vises der en oversigt over nævnene i styrelsen, hvorfra du kan vælge, hvem du ønsker at kontakte.

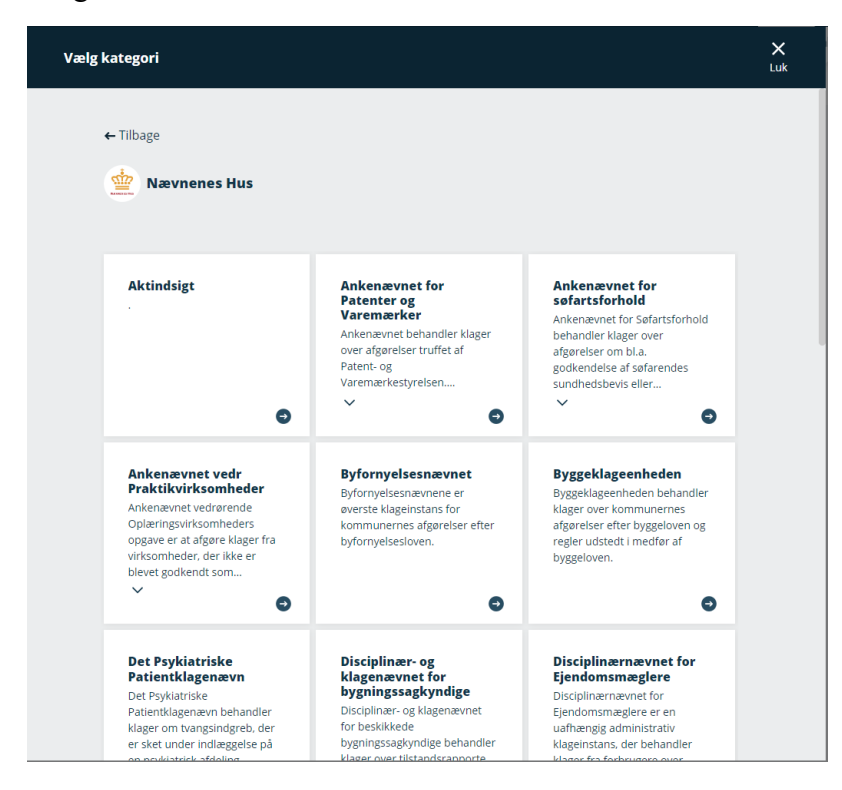

Du kan også anvende søgefeltet og skrive navnet på det nævn, du ønsker at kontakte. I nedenstående eksempel er Disciplinærnævnet for Ejendomsmægler brugt som modtager.

| Modtager   | Nampaner Hur. Y                         |   |            |
|------------|-----------------------------------------|---|------------|
| moduager   | Nævieles nus A                          |   | -          |
| Kategori   | Q Disciplinærnævnet for Ejendomsmæglere | × | Vælg kateg |
| Dit emne   | Disciplinærnævnet for Ejendomsmæglere   |   |            |
|            |                                         |   |            |
| Din besked |                                         |   |            |
| Din besked |                                         |   |            |
| Din besked |                                         |   |            |
| Din besked |                                         |   |            |
| Din besked |                                         |   |            |
| Din besked |                                         |   |            |
| Din besked |                                         |   |            |

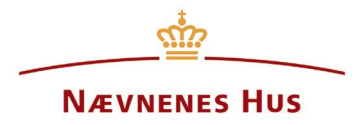

Udfyld emnefeltet med en sigende titel og skriv evt. gerne i selve mailformularen, eksempelvis som vist herunder.

|                                    | Skriv ny besked   |                                          |                                |       |                 |
|------------------------------------|-------------------|------------------------------------------|--------------------------------|-------|-----------------|
|                                    | 🖌 Send            | Gem og luk kladde 🗴 🛍 Slet klad          | dde                            |       |                 |
|                                    | Modtager          | Nævnenes Hus 🗙                           |                                |       |                 |
|                                    | Kategon           | Q Disciplinærnævnet for Ejendomsma       | eglere                         | ×     | Vælg kategori > |
|                                    | Dit emne          | Klage til Disciplinærnævnet for Ejendoms | smæglere                       |       |                 |
|                                    | Неј               |                                          |                                |       |                 |
| Husk at vedhæfte eventuelle        | Jeg har vedhæftet | klageskema i udfyldt stand.              |                                |       |                 |
| dokumenter, som f.eks. et          | Venlig hilsen     |                                          |                                |       |                 |
| udfyldt klageskema, ved at         | 0                 |                                          |                                |       |                 |
| klikke på "Vedhæft filer".         |                   |                                          |                                |       |                 |
|                                    |                   |                                          |                                |       |                 |
|                                    |                   |                                          |                                |       |                 |
|                                    |                   |                                          |                                |       |                 |
|                                    | B <u>U</u>        | j≡ ∨                                     |                                |       |                 |
|                                    | 🖉 Vedhæft fil     | er                                       | Automatisk gemt som kladde kl. | 12.37 | Send            |
| Når mailen er klar til at blive se | ndt, klikker      | du på "Send" knappen                     |                                |       |                 |

Du kan altid finde din sendte mail i "Sendt post", som vist herunder.

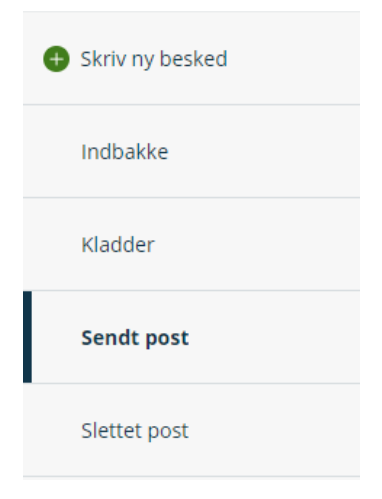